## **Benefits:**

### Manage Your Voluntary Deduction(s)

Employee

Within Workday, you can manage your volunteer deductions through employee self-service (ESS) on your Pay dashboard. The process for managing Voluntary deductions is simplistic and intuitive!

### MANAGE VOLUNTARY DEDUCTIONS

From Workday Search Bar:

- 1. Enter Voluntary Deductions in the search bar. Select Enter.
- 2. Select the Add button
- 3. Select a deduction
  - a. Recurring Deduction –The amount selected will be an ongoing deduction from each paycheck until a change is processed.
     Ongoing donors are part of the Babson Defenders, our recurring donor society; helping to ensure a steady stream of income for the College. See image #1.
  - b. One Time Deduction –The amout selected will be a one time deduction from your next paycheck. See image #2, see page 2.
- 4. Select the start date
- 5. Select the end date (if applicable)
- 6. Enter the dollar amount in the "Value" field.

#### ADDITIONAL DETAILS.

workday.

Once the voluntary deduction is pulled into our payroll system any edits, or corrections can only be completed by a member of the Benefits or Payroll Departments.

• One Time Deduction - Workday processes the deduction in full

**EDUCATION** 

# for the pay period or any subperiod that includes the **Effective Date**

- **Ongoing** Workday calculated the deduction in each pay period until either of these dates if they exist:
  - o The **End Date** workers enter through ESS.
  - o The Latest Take Effect Date.

#### Image #1:

## **Add Voluntary Deduction**

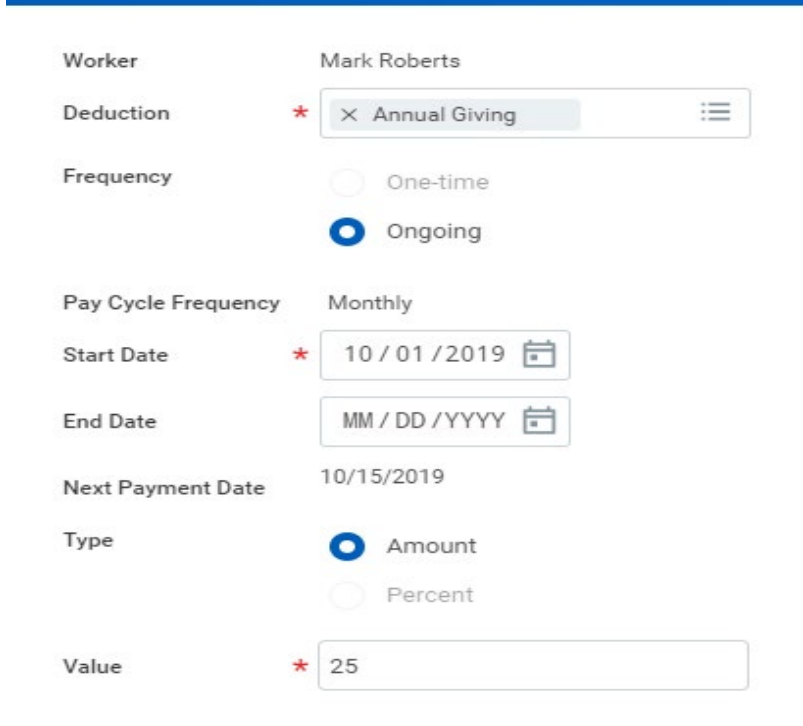

**Benefits:** 

Image #2:

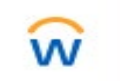

Q Voluntary Deduction

## **Add Voluntary Deduction**

| Worker            |   | Mark Roberts                                      |
|-------------------|---|---------------------------------------------------|
| Deduction         | * | $	imes$ One Time Donation $\qquad :\equiv \qquad$ |
| Frequency         |   | <ul><li>One-time</li><li>Ongoing</li></ul>        |
| Date              | * | 10/01/2019 💼                                      |
| Next Payment Date |   | 10/15/2019                                        |
| Туре              |   | O Amount                                          |
|                   |   | <ul> <li>Percent</li> </ul>                       |
| Value             | * | 100                                               |

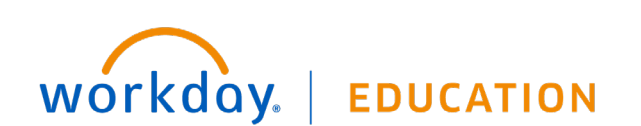